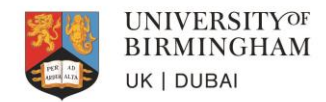

# How to pay a deposit

Once an offer has been made, the 'Deposits' panel will appear in the applicant portal above the Summary of Offer Conditions

| Deposits                                                                                                    |           |          |                  |                 |
|----------------------------------------------------------------------------------------------------|-----------|----------|------------------|-----------------|
| Туре                                                                                                    | Amount    | Status   | Required by      |                 |
| Business School tuition deposit<br>A tuition fee deposit is required to secure your offer of a place to study at the University of Birmingham. This payment<br>will be deducted from your tuition fee balance at registration. | £2,000.00 | Not paid | 13 February 2020 | Payment options |

The payment options are 'Pay Now - Credit or Debit Card' or 'Western Union bank transfer'

| My Deposit Payments                                                                                                    |
|----------------------------------------------------------------------------------------------------|
| You have been offered a place to study. A deposit of £2000 is required to secure your place. Please select a payment method below to complete this payment. You must pay this fee in order to secure your offer of a place to study. |
| Pay Now - Credit or Debit card Select                                                                                                    |
| Pay via Western Union bank transfer Select                                                                                                    |
|                                                                                                    |
| Exit to applicant portal                                                                                                    |

## 1. Online Payments – Pay Now

#### **Online Payments**

Check the amount below and click the 'Pay' button to access the online payment portal and pay by credit or debit card.

| Pay Now Transactions        |                  |            |     |               |
|-----------------------------|------------------|------------|-----|---------------|
| Description                 | Payment Due Date | Amount Due | Pay | Amount to Pay |
| Application deposit payment | 13/Feb/2020      | 2000.00    | ×.  | 2000.00       |
|                             |                  |            |     |               |
|                             |                  | Pay        |     |               |

If you click on Pay it will take you to the start of the payment pages.

| UNIVERSITY <sup>OF</sup><br>BIRMINGHAM |                    |            |
|----------------------------------------|--------------------|------------|
| Payment Summary                        |                    |            |
| Payment Item Summary                   |                    |            |
| Description of item(s) to pay          |                    | Total Cost |
| Application deposit payment            |                    | £0.02      |
|                                        | Total to pay today | £0.02      |
|                                        |                    | Continue » |

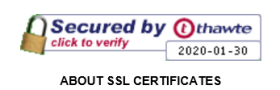

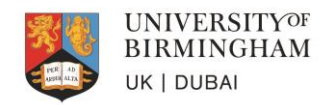

### Enter payment details

# Enter Payment Details

| Selected Pa    | yment Method         |                         |
|----------------|----------------------|-------------------------|
| Debit/Credit C | ard « Edit           |                         |
| Enter Credit   | / Debit Card Details |                         |
|                | Card Type *          | V/SA O Visa             |
|                |                      | VISA O Visa Debit       |
|                |                      | MasterCard O MasterCard |
|                |                      | C American Express      |
| ?              | Card Holder Name *   |                         |
| ?              | Card Number *        |                         |
| 2              | Card Security Code X |                         |

Review and confirm deposit payment

| UNIVERSITY <sup>OF</sup><br>BIRMINGHAM |                    |            |
|----------------------------------------|--------------------|------------|
| Review and Confirm                     |                    |            |
| Payment Item Summary                   |                    |            |
| Description of item(s) to pay          |                    | Total Cost |
| Application deposit payment            |                    | £0.02      |
|                                        | Total to pay today | £0.02      |

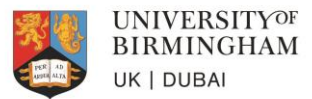

Once a payment has been successfully confirmed, the Deposits panel will update to 'Payment successful'.

| Deposits                                                                                                    |           |                    |                  |
|----------------------------------------------------------------------------------------------------|-----------|--------------------|------------------|
| Туре                                                                                                    | Amount    | Status             | Required by      |
| Business School tuition deposit<br>A tuition fee deposit is required to secure your offer of a place to study at the University of<br>Birmingham. This payment will be deducted from your tuition fee balance at registration. | £2,000.00 | Payment successful | 27 February 2020 |

#### 2. Western Union

Click on 'confirm' if you wish to pay by Western Union bank transfer

| My Deposit Payments                                            |                                           |                                           |                                                              |                                      |
|----------------------------------------------------------------|-------------------------------------------|-------------------------------------------|--------------------------------------------------------------|--------------------------------------|
| You have indicated that you wish to pay your deposit by Wester | n Union bank transfer, rather than paying | online. Please note that this method of p | ayment may incur a longer time to process, which may delay t | he confirmation of your application. |
|                                                                | Back                                      | Exit to applicant portal                  | Confirm                                                      |                                      |

If you confirm you wish to pay via western union, you will be given a deposit reference number which will be the WU Booking Reference\*. Click the link to Western Union and complete the WU payment process.

| My Deposit Payments                                                                                                    |
|----------------------------------------------------------------------------------------------------|
| Thank you for informing us that you will be paying by Western Union.                                                                     |
| Your application deposit reference is 2095311/01. Please make a nole of this reference number and reference it when making your payment. |
| Please click here to visit Western Union and make your payment.                                                                          |
| If you have any queries regarding your applicant deposit please contact pgapplicationfee-admissions@contacts.bham.ac.uk.                 |
|                                                                                                    |
| Exit                                                                                                    |

The Western Union payment page will open in a new tab where you can select the country you are paying from and select the deposit amount for the course they are paying for. Click 'Get a quote' for bank transfer options from that country – 'Select' option to complete Step 1 of 4 steps of the WU payment transaction.

| *                    | UNIVERSITY <sup>OF</sup><br>BIRMINGHAM |
|----------------------|----------------------------------------|
| PER 40<br>ggitt ALTA | UK   DUBAI                             |

| Paying fees from                                                                                                    |                                                                                                    |           |
|----------------------------------------------------------------------------------------------------|----------------------------------------------------------------------------------------------------|-----------|
|                                                                                                    |                                                                                                    | ~         |
|                                                                                                    |                                                                                                    | -         |
| Services breakdown 😨                                                                                                    |                                                                                                    |           |
| 1.Tuition Fee Deposit (Business<br>School Programmes)                                                                                                    | Include                                                                                                    |           |
| GBP                                                                                                    | 2000                                                                                                    |           |
| 2.Tuition Fee Deposit (Foundati<br>Programmes) ②                                                                                                    | on Include                                                                                                    |           |
| GBP                                                                                                    | 1000                                                                                                    |           |
| 3.Application Fee                                                                                                    | Include                                                                                                    |           |
| GBP                                                                                                    | 50                                                                                                    |           |
| Total                                                                                                    | 0.00 GBI                                                                                                    | P         |
| nent Successful                                                                                                    |                                                                                                    | _         |
| ment Successful action Details action reference:                                                                                                    | CPGPG482487                                                                                                    |           |
| ment Successful<br>action Details<br>action date/time:<br>confirmation:<br>Payment Details                                                                                                    | <b>CPGPG482487</b><br>30 Jan 2020                                                                                                    |           |
| ment Successful action Details action reference: action date/time: confirmation: Payment Details g Address Details                                                                                               | CPGPG482487<br>30 Jan 2020<br>Debit/Credit Card Details                                                                                                    |           |
| ment Successful action Details action date/time: confirmation: Payment Details sity of Birmingham oham                                                                                                    | CPGPG482487<br>30 Jan 2020<br>Debit/Credit Card Details<br>Name on Card:<br>Last 4 Digits of Card Number:                                                   |           |
| ment Successful action Details action date/time: confirmation: Payment Details sity of Birmingham gham Midlands                                                                                                  | CPGPG482487<br>30 Jan 2020<br>Debit/Credit Card Details<br>Name on Card:<br>Last 4 Digits of Card Number:<br>Card Type: MasterC                             | Card      |
| ment Successful action Details action reference: action date/time: confirmation:  Payment Details gAddress Details sity of Birmingham gham Midlands TT I Kingdom                                                 | CPGPG482487<br>30 Jan 2020<br>Debit/Credit Card Details<br>Name on Card:<br>Last 4 Digits of Card Number:<br>Card Type: Master<br>Card Expiry Date: 03/2021 | Card      |
| ment Successful action Details action reference: action data/time: confirmation:  Payment Details g Address Details rsity of Birmingham igham Midlands TT I Kingdom  ent Item Summary                            | CPGPG482487<br>30 Jan 2020<br>Debit/Credit Card Details<br>Name on Card:<br>Last 4 Digits of Card Number:<br>Card Type: Master<br>Card Expiry Date: 03/2021 | Card      |
| ment Successful action Details action date/time: confirmation:  Payment Details g Address Details rsity of Birmingham rgham Midlands TT I Kingdom  ent Item Summary iption of item(s) paid                       | CPGPG482487<br>30 Jan 2020<br>Debit/Credit Card Details<br>Name on Card:<br>Last 4 Digits of Card Number:<br>Card Type: Master<br>Card Type: 03/2021        | Card<br>1 |
| ment Successful action Details action date/time: confirmation: Payment Details g Address Details rsity of Birmingham igham Midlands TT f Kingdom ent Item Summary iption of item(s) paid ication deposit payment | CPGPG482487<br>30 Jan 2020<br>Debit/Credit Card Details<br>Name on Card:<br>Last 4 Digits of Card Number:<br>Card Type: Master<br>Card Type: 03/2021        | Card      |

The Deposits panel will show the clearance check has updated to 'pending' while the University waits for Western Union to confirm payment which can take up to 10 days.

| Deposits                                                                                                    |           |         |                  |                                                                      |                       |
|----------------------------------------------------------------------------------------------------|-----------|---------|------------------|----------------------------------------------------------------------|-----------------------|
| Туре                                                                                                    | Amount    | Status  | Required by      |                                                                      |                       |
| Business School tuition deposit<br>A tuition fee deposit is required to secure your offer of a place to study at the University of Birmingham. This payment<br>will be deducted from your tuition fee balance at registration. | £2,000.00 | Pending | 13 February 2020 | Payment to be made by Western Union.<br>Your reference is 2095311/01 | Change payment option |

Western Union applications will take longer to process given the delay in payments being confirmed.

If the deposit payment is paid outside the applicant portal (e.g. directly to the University) it will take much longer to process the deposit offer condition. The deposit condition is not updated until the payment has been confirmed.